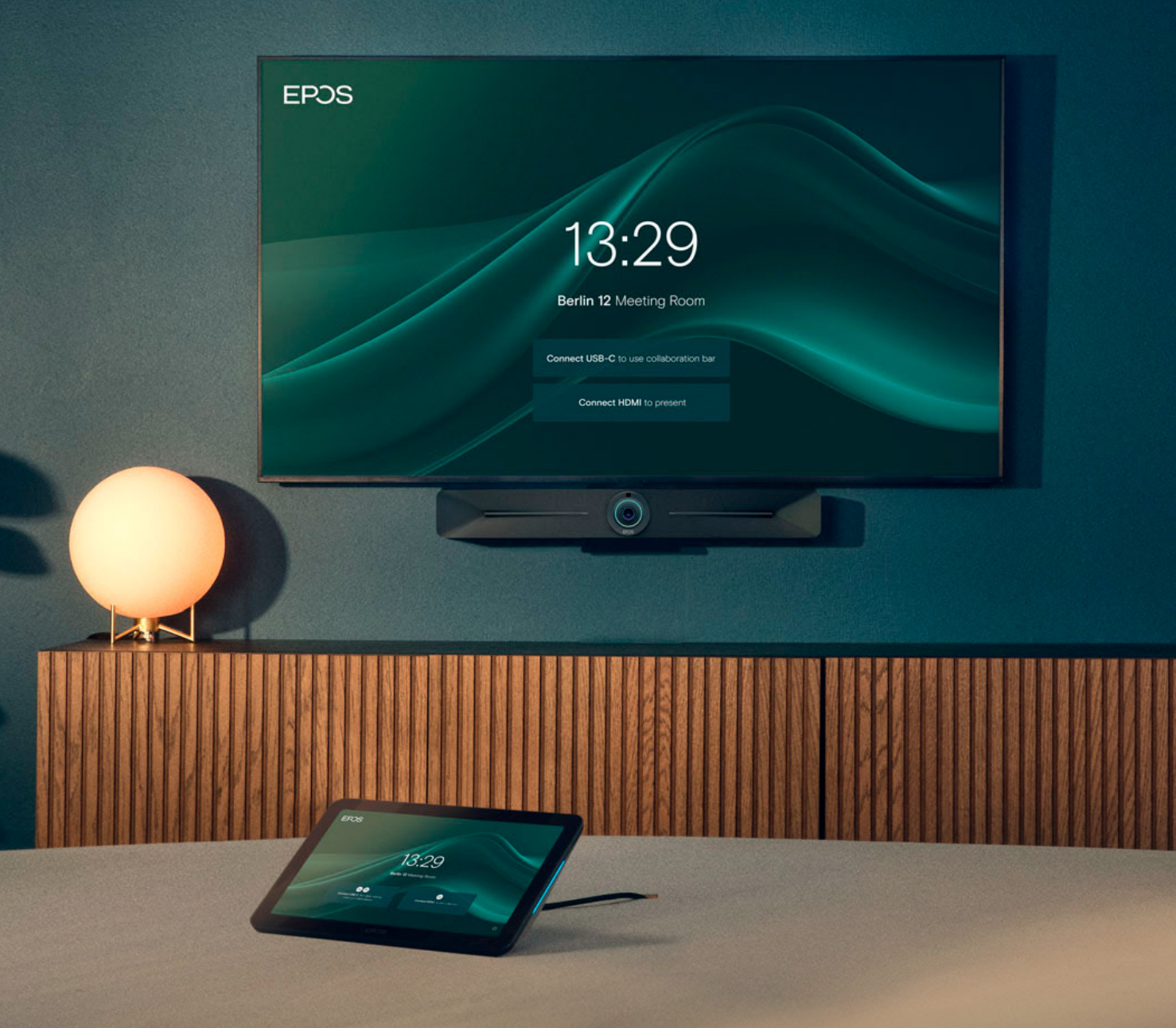

BYOD Room Installation Guide

EXPAND Vision 5

## USB mode (BYOD) Installation Guide

#### Requirements

#### Included:

- EXPAND Vision 5
- · EXPAND Control (Optional) network cable included.
- HDMI Cable (Connects EXPAND Vision 5 and the Display/Monitor)
- Power supply

#### Not included:

- Network cable (Connects EXPAND Vision 5 and network port)
- Display / TV Monitor
- USB-C to USB-C Cable
- HDMI Cable (For content sharing)

#### Optional:

- USB-C to USB-C Cable (Connects your laptop to the camera if you are in a BYOD room)
- HDMI Cable (Content sharing from your laptop)
- EXPAND 80 Speakerphone + 2 extension mics for EXPAND 80

### What to Consider

#### Prerequisites

The BYOD mode allows you to participate in any type of meeting (Teams, Zoom, Webex, Ring Central, etc.) from either your laptop browser or application without the need for room licenses.

In a BYOD meeting room, the EXPAND Controller is not strictly necessary. However, it provides the ability to manage and configure the EXPAND Vision 5, including camera and volume adjustments. If your setup does not include a controller, we recommend ordering the EPOS Remote Control for easy access to the settings menu, where you can adjust the camera and volume.

#### Network Ports:

- Two network ports in the same subnet are required to pair the EXPAND Controller with the EXPAND Vision 5 video bar.
- One of these ports must support Power over Ethernet (PoE) to power the EXPAND Control when connected with a network cable.

#### Firewall Setup for EPOS Manager:

Open firewall port 443 over tcp outbound. For accessing application URL's: https://enterprise.eposaudio.com https://uiapi.enterprise.eposaudio.com https://api.enterprise.eposaudio.com https://video.enterprise.eposaudio.com

For accessing static content (device image, description, software and firmware): https://update.eposstorage.com

#### For Logging:

https://agentlog.table.core.windows.net/

#### Check out the admin guide here:

8e5c645a-69bc-484b-8247-ec96fd2147e1\_39O48\_admin-guide\_epos-manager\_original.pdf (eposaudio.com)

## **EPOS Manager**

#### How to enroll EXPAND Vision 5 to EPOS Manager

Sign up for a tenant here: EPOS Manager (eposaudio.com)

#### Log in to the EPOS Manager tenant:

Choose Provision > Create quick connect code

Enter the data relevant to your video device. If you do not limit the 'Number of Devices Allowed', the QR code can be reused for multiple video devices. After entering the data, select 'Save'. Then, use the QR code to enroll the device with the provided settings and register it with the EPOS Manager.

| Company Name : EP                                                                                                    | POS HQ BETA TENANT                                                                                                    |
|----------------------------------------------------------------------------------------------------|----------------------------------------------------------------------------------------------------|
| Quick Connec                                                                                                    | t Codes                                                                                                    |
|                                                                                                    |                                                                                                    |
| Create Quick Connec                                                                                                    | rt Code                                                                                                    |
|                                                                                                    |                                                                                                    |
|                                                                                                    |                                                                                                    |
|                                                                                                    |                                                                                                    |
| EPJS                                                                                                    |                                                                                                    |
|                                                                                                    |                                                                                                    |
| Create Quick Connect Co                                                                                                    | ode                                                                                                    |
| Quick Connect Name *                                                                                                    | EV%,BIOD mode                                                                                                    |
|                                                                                                    | New Epres                                                                                                    |
| Expiry Date                                                                                                    |                                                                                                    |
| Expiry Date Number Of Devices Allowed                                                                                                    | Utilinited                                                                                                    |
| Expiry Date Number Of Devices Allowed Device Settings                                                                                                    | Loninoted                                                                                                    |
| Expiry Date<br>Number Of Devices Allowed<br>Device Settings<br>Select Models"                                                                                                    | United           EXENDA Velocin 5           VE SYMAD Cyntrol           EXENDA Cyntrol                                                                                                    |
| Expiny Date<br>Number Of Devices Allowed<br>Device Settings<br>Select Models*                                                                                                    | Uterinted                                                                                                    |
| Expiry Date<br>Number Of Devices Allowed<br>Device Settings<br>Select Models*<br>Communication App *<br>Language *                                                                               | United United U |
| Expiry Date<br>Number Of Devices Allowed<br>Device Settings<br>Salect Models*<br>Communication App *<br>Language *<br>Timezone *                                                                 | Losinites                                                                                                    |
| Expiry Date Number Of Devices Allowed Device Settings Select Models* Communication App * Language * Timezone * Timeformst *                                                                      | Losinites                                                                                                    |
| Expiny Date Number Of Devices Allowed Device Settings Salect Models* Communication App * Language * Timezone * Timeformat * Admn Password *                                                      | Losinites                                                                                                    |
| Expiry Date Number Of Devices Allowed Device Settings Select Models* Communication App * Language * Timezone * Timeformat * Admin Password * System Web Access Code                              | Losinites                                                                                                    |
| Expiry Date Number Of Devices Allowed Device Settings Salect Models* Communication App * Language * Timezone * Timeformat * Admin Password * Stystem Web Access Code Status of System Web Access | Losinnes                                                                                                    |

#### Quick Connect QR Code: GXQICL7P7

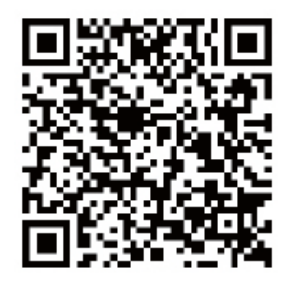

Copy QR Code

Use the QR code to enroll multiple devices into EPOS Manager with relevant settings. (NB! Do not use this QR code for your deployment, make sure you create your own)

Setup & Installation

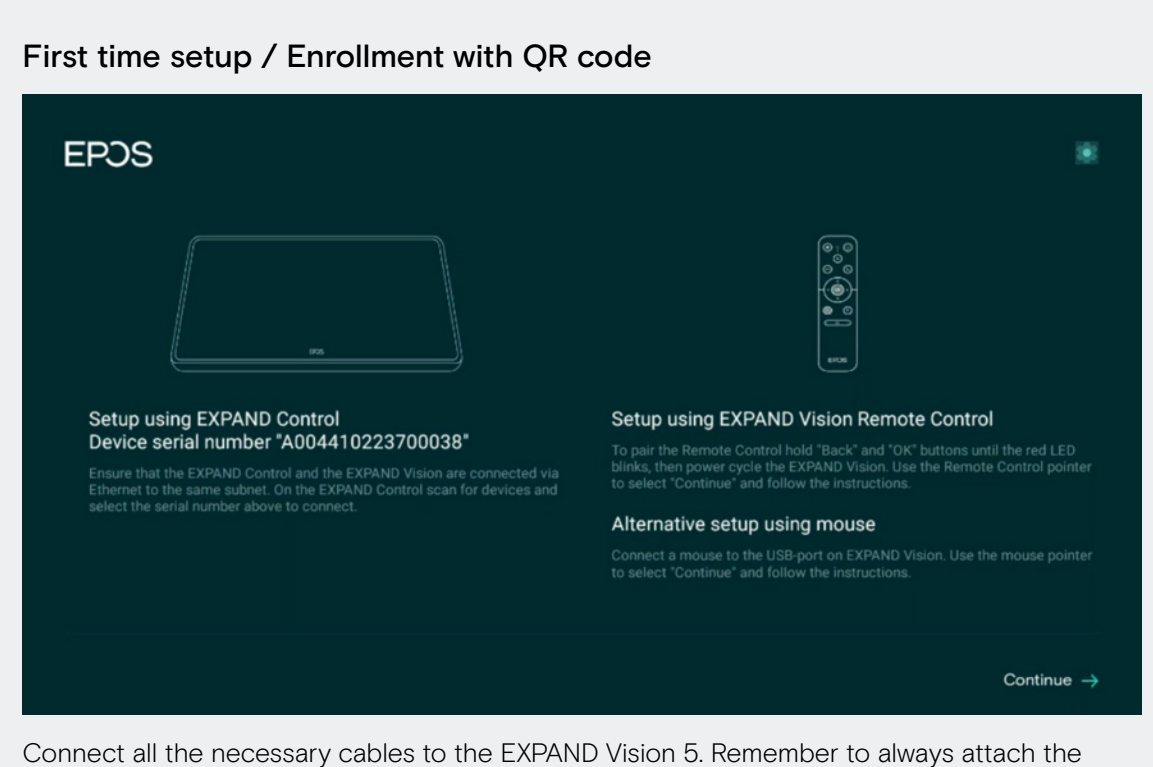

power cord last. Once all cables are properly connected, allow the device to boot up. For more information see the Wiring Diagrams here here.

#### EPDS

Search for nearby devices to connect SN 052000028 SN A004410223700038

Attach the PoE network to the EXPAND Control with enclosed network cable. Choose the serial number of the EXPAND Vision 5. Serial number is displayed on the monitor.

| SEARCH AGAIN FOR NEARBY DEVICES | Q    |
|---------------------------------|------|
|                                 |      |
|                                 |      |
|                                 |      |
|                                 |      |
|                                 |      |
|                                 |      |
|                                 |      |
| Continue with this device on    | ly → |

#### EPDS

← Back

### Thank you for purchasing an EPOS product

To setup your device please show a setup QR code to the camera. The setup QR code can be generated in EPOS Manager.

If you do not have access to EPOS Manager and do not wish this device to be centrally managed, you can get a setup QR code at https://enterprise.eposaudio.com/#/setup-qr

This setup process requires that the device is connected with an ethernet cable, as WiFi setup is not supported through the QR code

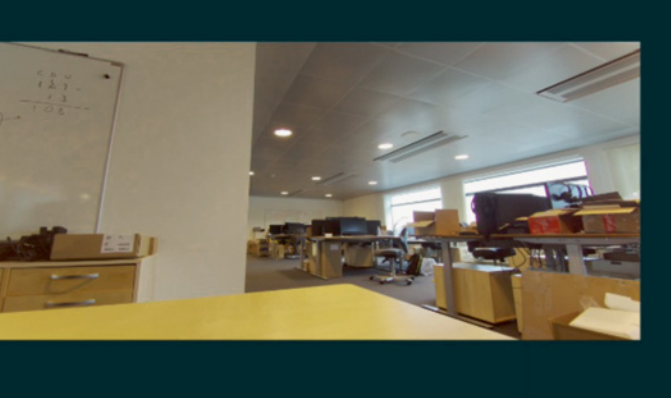

Continue without QR code ightarrow

Use the created QR code to enroll the devices into EPOS Manager. The system will automatically deploy the settings contained in the QR code and upgrade the EXPAND Vision 5 and EXPAND Control to the latest FW.

#### Enrollment without QR code

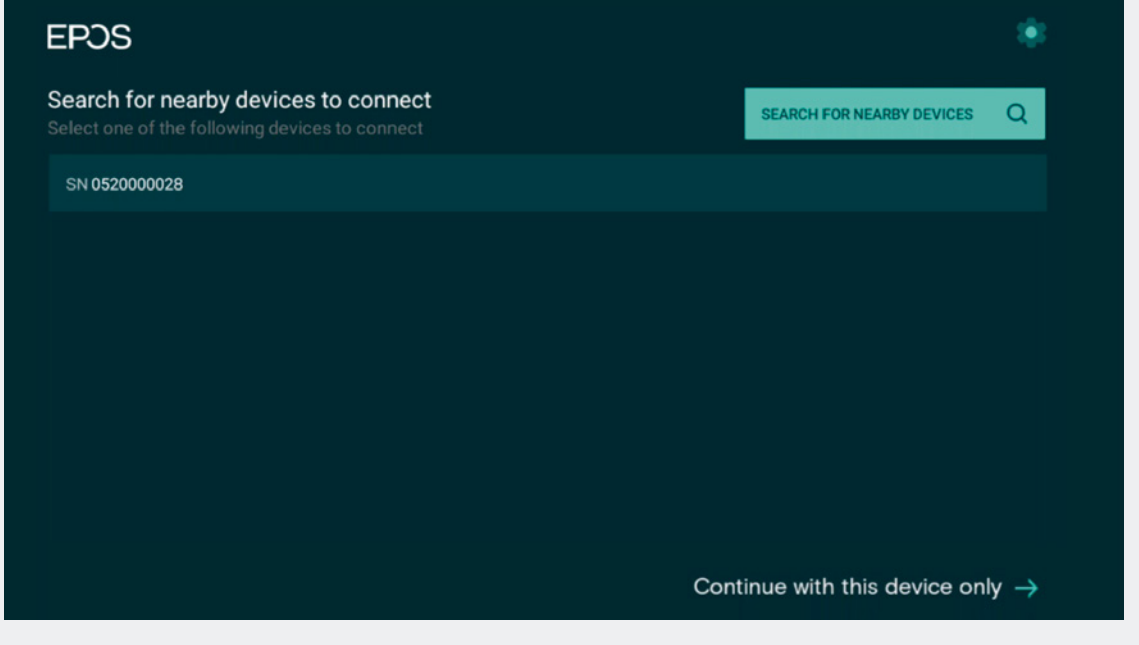

Choose Continue with this device only.

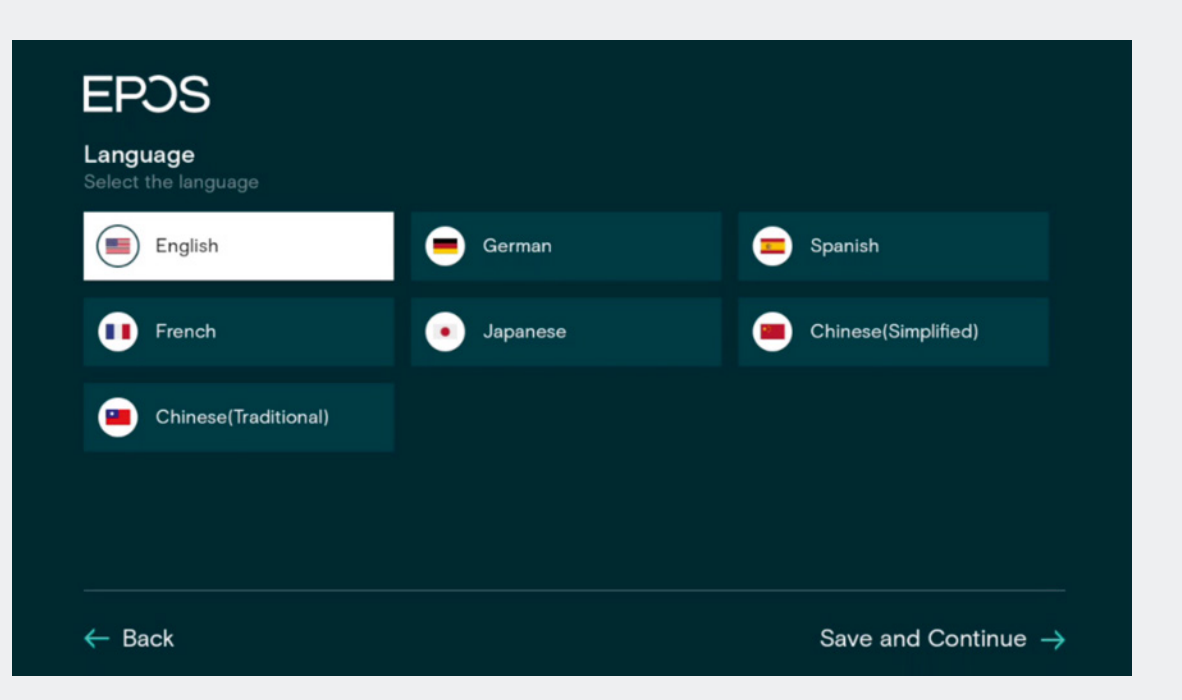

Choose Language > Save and Continue.

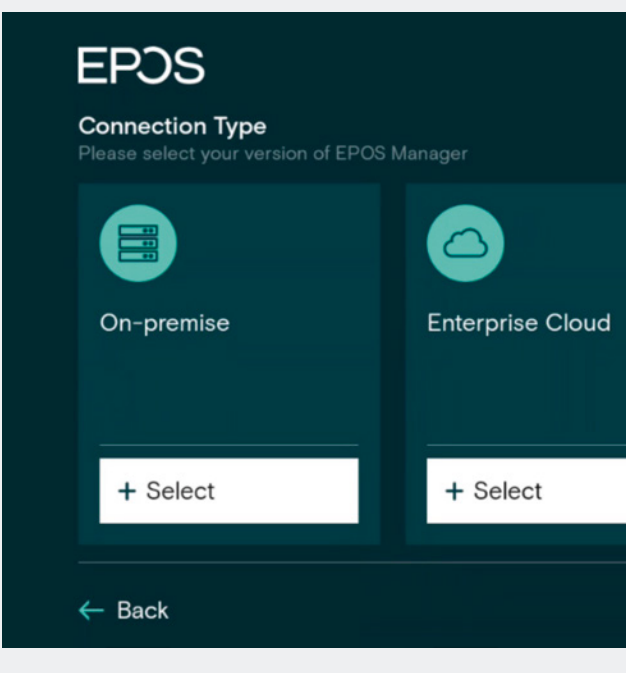

I do not use EPOS Manager > choose select.

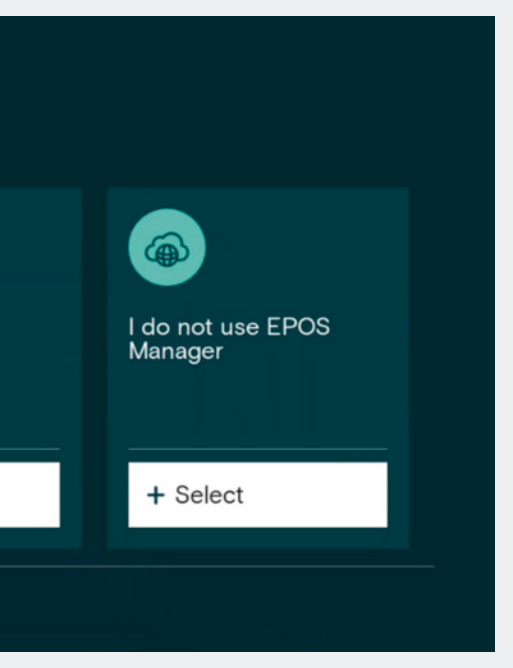

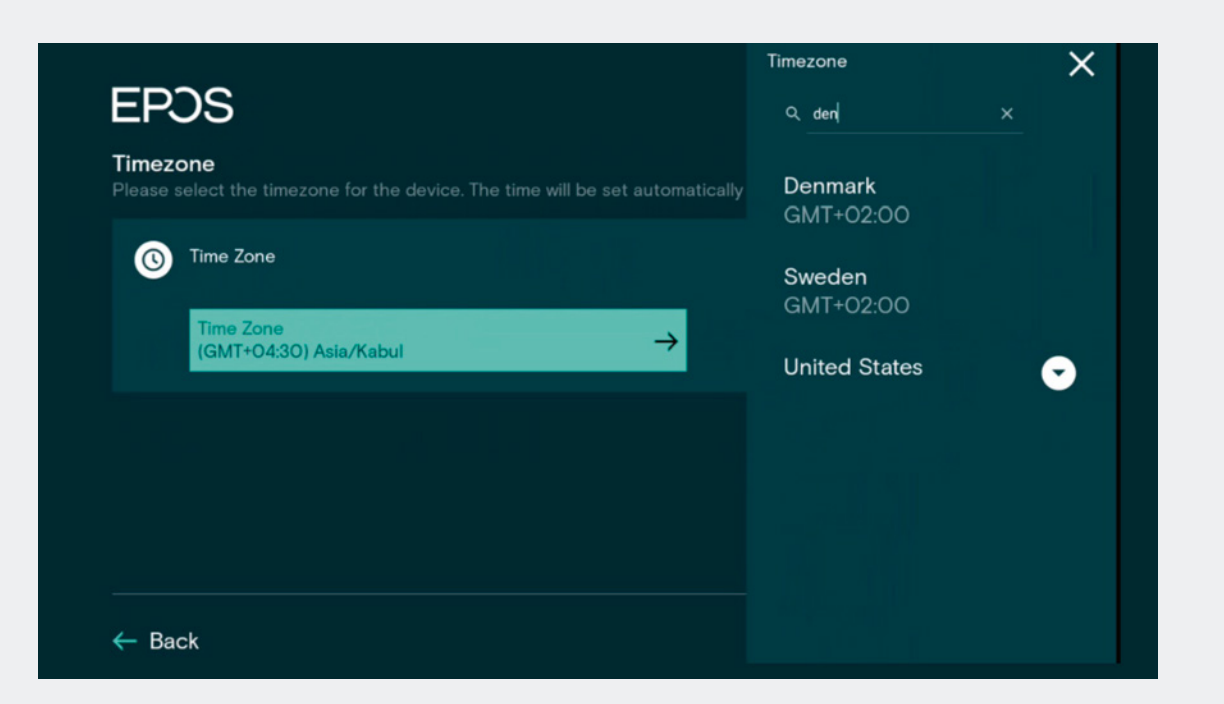

Search for your Time zone.

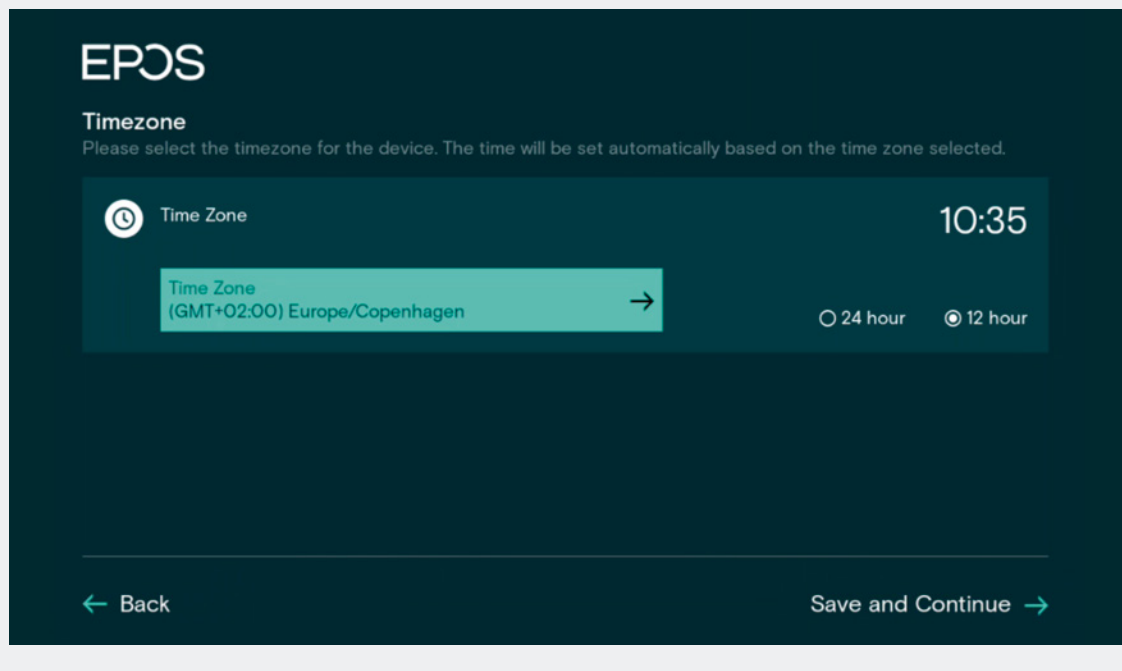

Pick your Country / Time zone and hour.

| EPJS                                                                                          |                        |
|-----------------------------------------------------------------------------------------------|------------------------|
| <b>Communications app</b><br>Please select the communications<br>factory reset of the device. | app that should be use |
| Teams                                                                                         | Zoom                   |
|                                                                                               |                        |
|                                                                                               |                        |
|                                                                                               |                        |
|                                                                                               |                        |
|                                                                                               |                        |
| 4 5 4                                                                                         |                        |

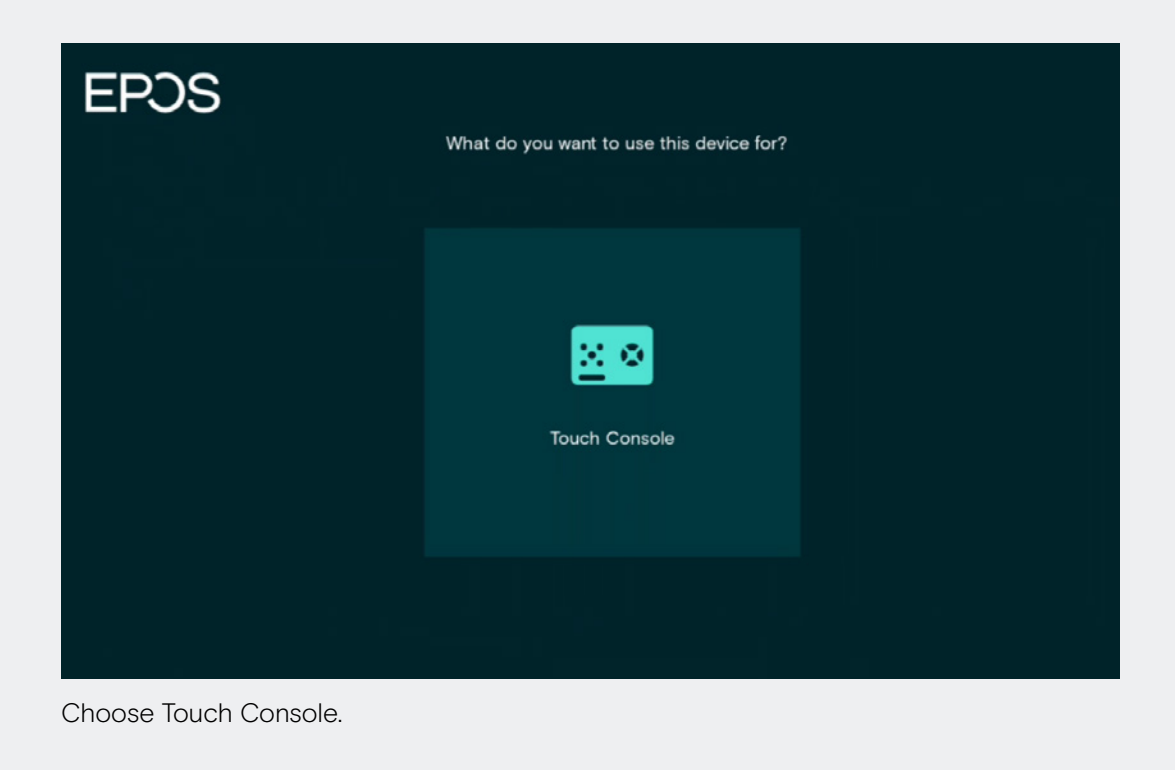

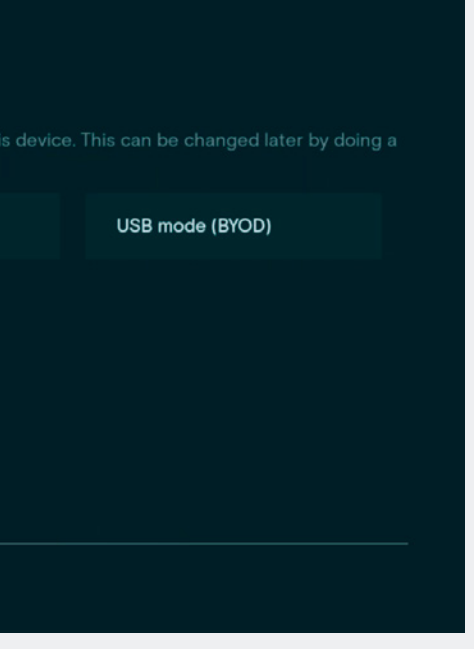

|     |   |   |         | Set ad    | min pas | sword |       |   |   |           |
|-----|---|---|---------|-----------|---------|-------|-------|---|---|-----------|
|     |   |   | New P   | assword   |         |       |       |   |   |           |
|     |   |   | Confirr | n Passwor | d       |       |       |   |   |           |
|     |   |   |         |           |         | F     | INISH |   |   |           |
| 1   | 2 | 3 | 4       | 5         | 6       | 7     | 8     | 9 | 0 | $\otimes$ |
| q   | W | е | r       | t         | у       | u     |       | 0 | р | @         |
| а   | s | d | f       | g         | h       | j     | k     | 1 |   | Enter     |
| z   | х | С | v       | b         | n       | m     |       |   |   | ÷         |
| =/# | ۵ | ۲ |         | _         |         | _     |       |   | • | •         |

Choose Finish and setup is completed. Default password is 0000 but best practice is to change this.

#### Setup is completed.

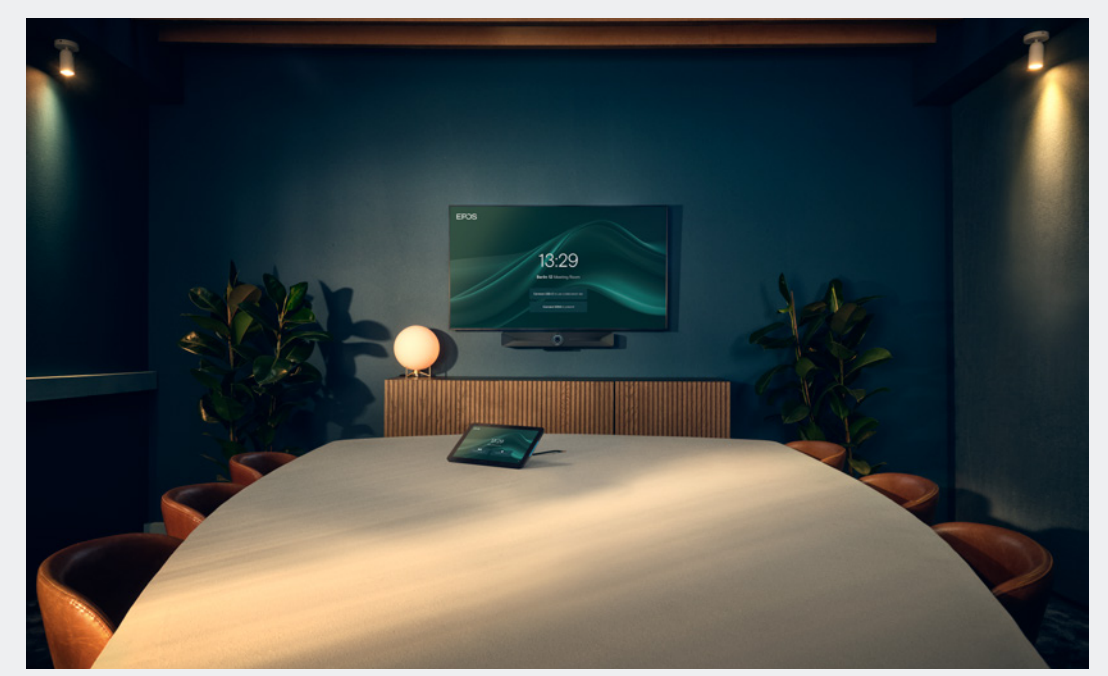

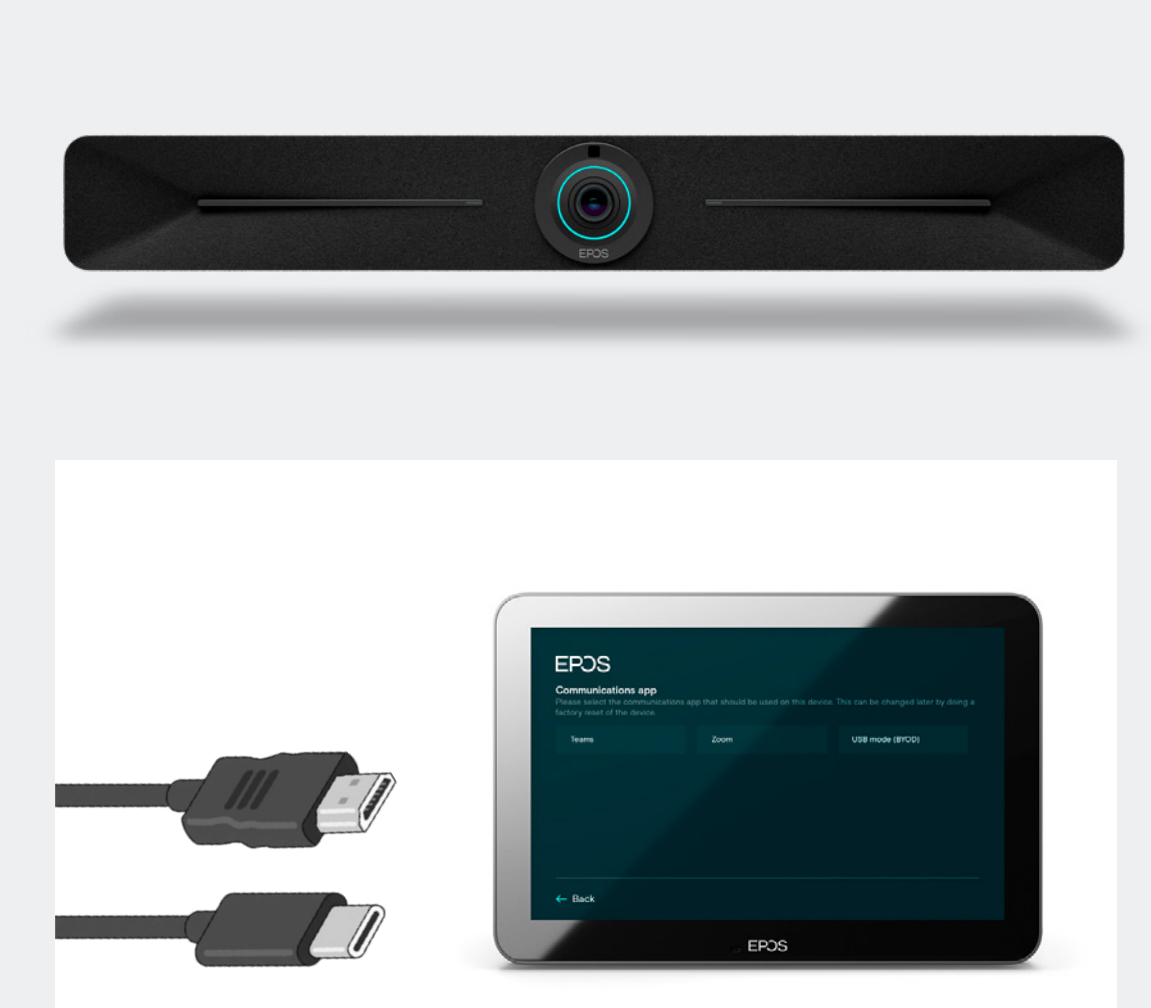

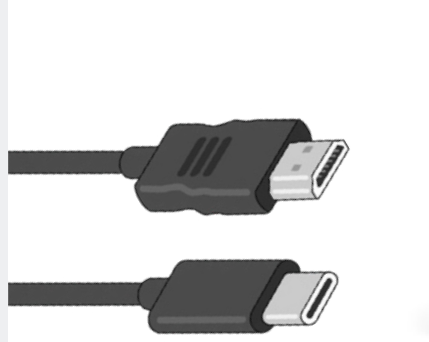

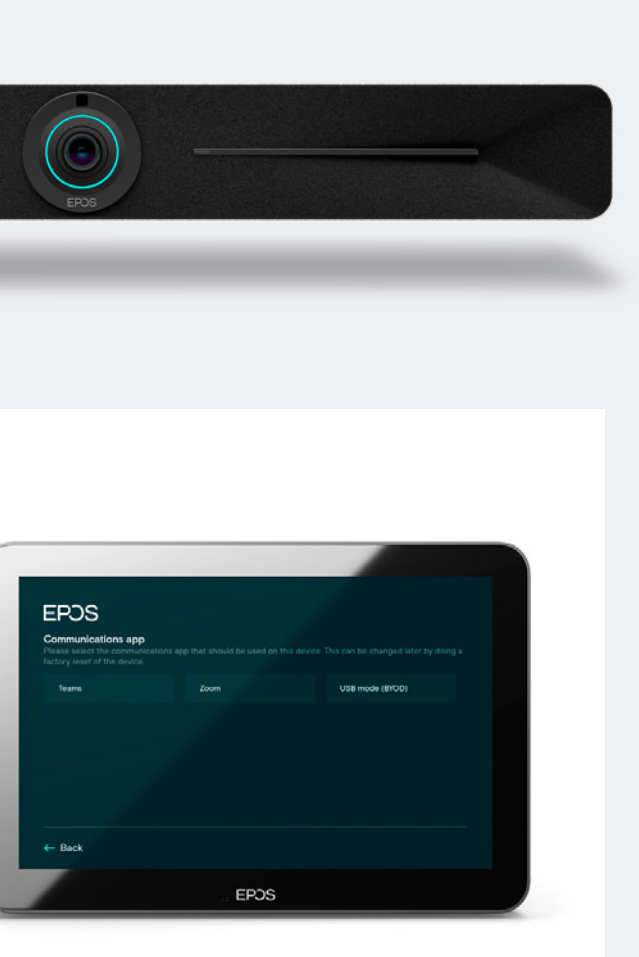

Connect a USB-C cable to the device's USB-C port and a HDMI cable to the 'HDMI in' of the EXPAND Vision 5. Then, connect these cables to your laptop to facilitate the BYOD meeting.

# Device Settings

| C Device Settings |                         |                           |
|-------------------|-------------------------|---------------------------|
| User settings     |                         | English(United States)    |
| Language          | English (United States) | Español(Spanish(EU))      |
| Date & Time       |                         | 日本語(Japanese)             |
| Display           |                         | 简体中文(Chinese Simplified)  |
| Bluetooth         |                         | 簡體中文(Chinese Traditional) |
| Other Settings    |                         | Français(French(EU))      |
| Camera Controls   |                         | Deutsch(German)           |

Choose your local language.

### Update Date & Time

| Q, Den                                                                                                    | ×                                                                                                    |
|----------------------------------------------------------------------------------------------------|----------------------------------------------------------------------------------------------------|
| Denmark                                                                                                    |                                                                                                    |
| GMT+02:00                                                                                                    |                                                                                                    |
| Sweden                                                                                                    |                                                                                                    |
| GMT+02:00                                                                                                    |                                                                                                    |
| Jnited States                                                                                                    |                                                                                                    |
| Adak, Anchorage, Boise, Chicago, D<br>Marengo, Indiana, Petersburg, India<br>ndiana, Vincennes, Indiana, Winam<br>Juneau, Monticello, Kentucky, Los J<br>Metlakatla, New York, Nome, Beula<br>North Dakota, New Salem, North D | Denver, Detroit, Knox, Indiana,<br>ana, Tell City, Indiana, Vevay,<br>nac, Indiana, Indianapolis,<br>Angeles, Louisville, Menominee,<br>ah, North Dakota, Center,<br>akota, Phoenix, Sitka, Yakutat, |

Choose relevant Time Zone.

### Device Name

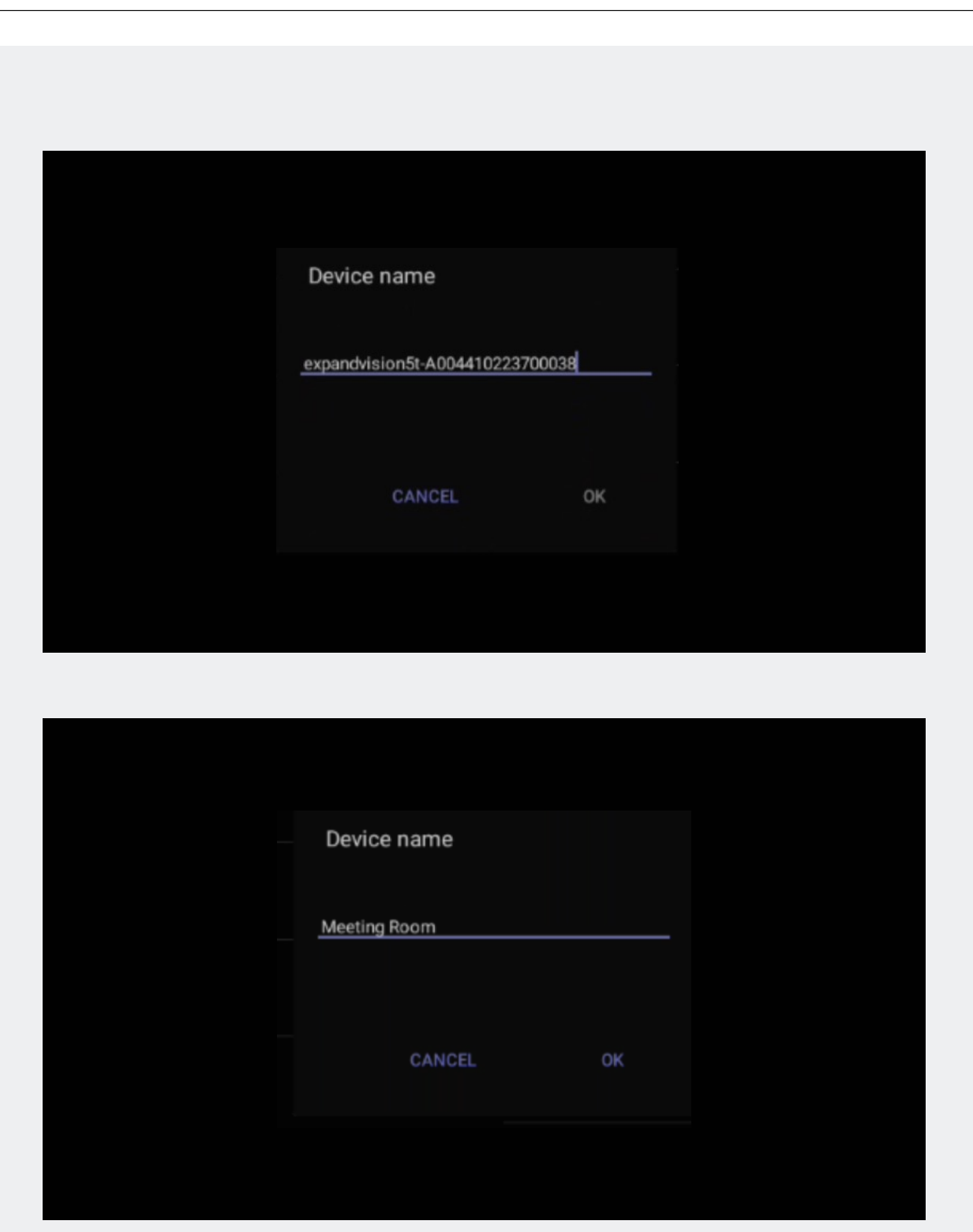

To assign a unique name, delete the default and insert device name according to your naming policy. The name will automatically be synced into EPOS Manager, if enrolled.

# Admin Settings

| ← Device Settings    |                      |       |
|----------------------|----------------------|-------|
| Device name          |                      |       |
|                      |                      |       |
| Network              |                      |       |
| Wi-Fi                |                      |       |
| Debug tools          | Admin password       |       |
| Admin password       | Enter admin password | ENTER |
| USB Mode             |                      |       |
| Teams admin settings |                      |       |
| Sign Out             |                      |       |

Best practice is to change the default admin password which is 0000.

| Current password                        |      |
|-----------------------------------------|------|
| Enter current password                  |      |
| New password                            |      |
| Enter new password                      |      |
| Confirm password                        |      |
| Confirm new password                    |      |
|                                         |      |
|                                         | SAVE |
|                                         |      |
| t relevant information and choose SAVE. |      |

Verify Device Details

| Debug       | IP Address             | 10.71.160.73               |
|-------------|------------------------|----------------------------|
| About       | Device Serial Number   | A004530221400124           |
| Device name | Firmware Version       | 1.4.23139.06               |
|             | Partner App Version    | 1.0.23139.04               |
| Network     | Company Portal Version | 5.0.5484.0                 |
| Wi-Fi       | Admin Agent Version    | 1.0.0.202301162118.product |
| Debug tools | Teams Version          | 1449/1.0.96.2023041207     |
|             |                        |                            |

# Network Settings

| C berroe Gerungs |          |
|------------------|----------|
|                  | IP addre |
| About            | Netmas   |
| Device name      | Gatewa   |
|                  | DNS 1    |
| Network          | DNS 2    |
| Wi-Fi            | MAC Ad   |
| Debug tools      | Ethernet |
| Admin password   | Enable I |
| USB Mode         | Proxy    |

Static IP > Choose Ethernet IP mode.

| Ethernet IP mode Static V DHCP CANCEL OK |                  |    |
|------------------------------------------|------------------|----|
| Static ✓<br>DHCP<br>CANCEL OK            | Ethernet IP mode |    |
| DHCP<br>CANCEL OK                        | Static           | ~  |
| CANCEL OK                                | DHCP             |    |
|                                          | CANCEL           | ок |

Choose static and then OK.

| Choose devic    | e      |    |  |
|-----------------|--------|----|--|
| EXPAND Control  |        |    |  |
| EXPAND VISION 5 | 5      |    |  |
|                 | CANCEL | ок |  |

Choose relevant unit. It is recommended to start with the EXPAND Vison 5 as you will lose paring between EXPAND Control and EXPAND Vision 5 once IP address is changed. Afterwards, change the IP address of the EXPAND Control. You may need to reboot both devices to get the pairing running again. NB! The devices must be in the same subnet to successfully pair.

| IP address    |
|---------------|
| 192.168.1.128 |
| Gateway       |
| 192.168.1.1   |
| Netmask       |
| 255.255.255.0 |
| DNS 1         |
| 8.8.8.8       |
| DNS 2         |
| 8.8.4.4       |
| Ргоху         |
|               |

Insert your network data

# Proxy Settings

| Proxy    |       |        |
|----------|-------|--------|
| Hostname |       |        |
| Port     |       |        |
|          | CLEAR | FINISH |

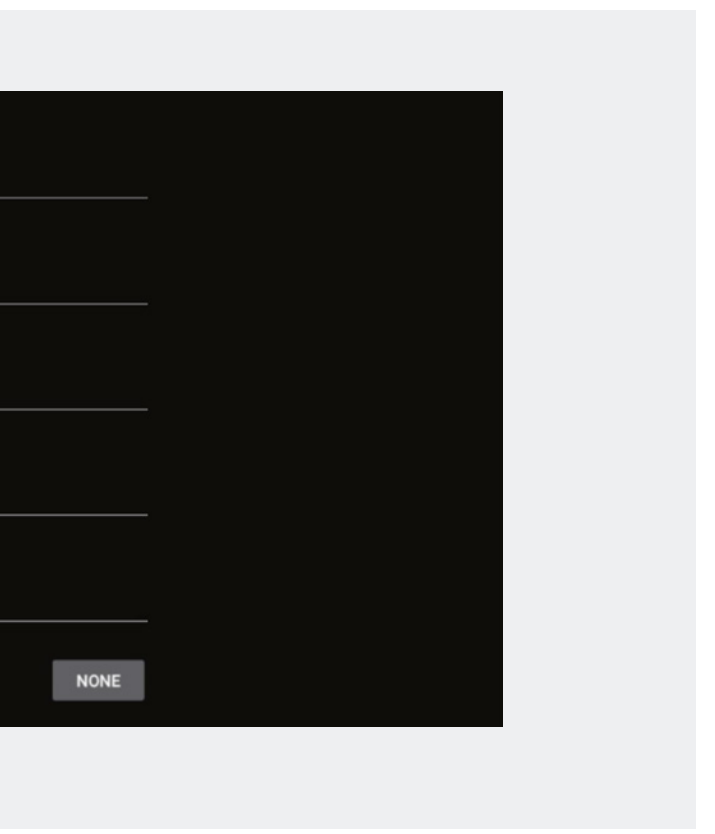

## USB Mode

| Admin settings |          |  |
|----------------|----------|--|
| Network        | USB Mode |  |
| Wi-Fi          |          |  |
| Debug tools    |          |  |
| Admin assaured |          |  |
|                |          |  |
| USB Mode       |          |  |

# Factory Reset – EPOS EXPAND Vision 5

| ← Device Settings |                      |       |
|-------------------|----------------------|-------|
| Device name       |                      |       |
| Admin settings    |                      |       |
| Network           |                      |       |
| Wi-Fi             |                      |       |
| Debug tools       | Admin password       |       |
|                   | Enter admin password | ENTER |

Device Settings > Debug Tools > default password is 0000.

Always start with the video device as pairing will be lost between controller and video device.

|           | Logging settings |
|-----------|------------------|
|           | Log enable       |
|           | Reset Options    |
|           | Reboot Device    |
|           | Factory reset    |
|           |                  |
| Choose Fa | actory reset.    |

# Factory Reset – EPOS EXPAND Control

| Teams admin settings   |       |  |
|------------------------|-------|--|
| Sign Out               |       |  |
| Legal and Regulatory   |       |  |
| EXPAND Control Setting |       |  |
| EXPAND Control Debug   | tools |  |

Device Settings > EXPAND Control Debug Tools > default password is 0000.

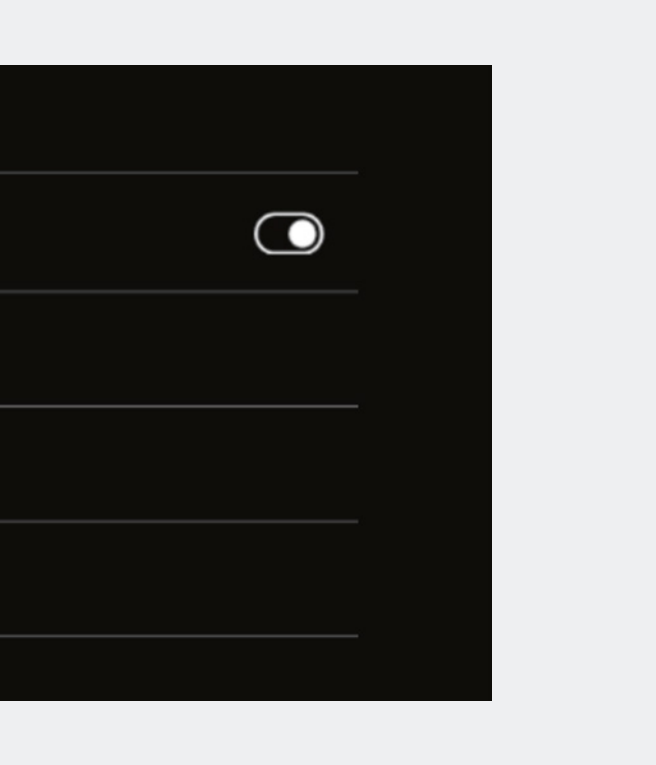

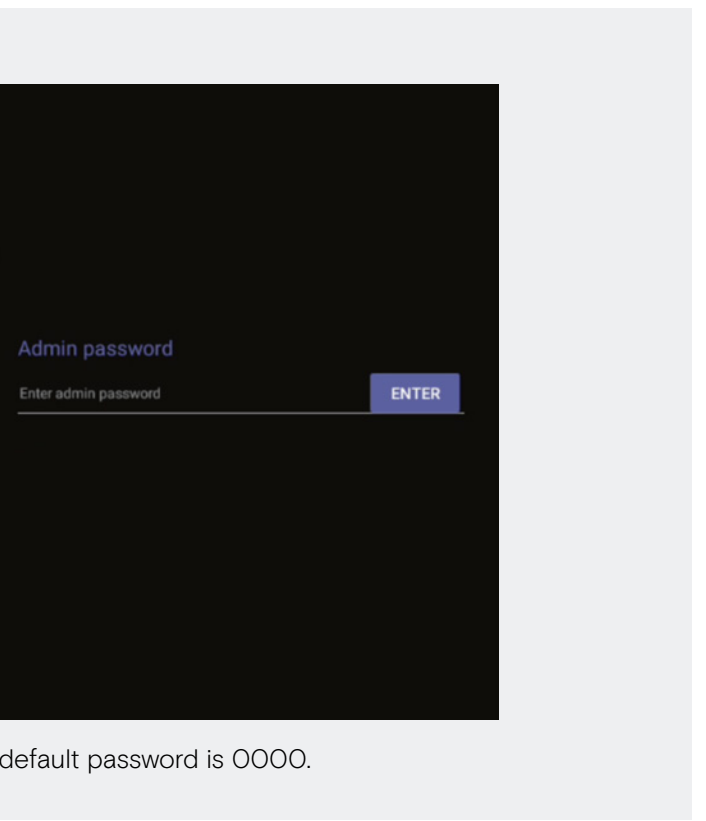

| Logging settings |  |
|------------------|--|
| Log enable       |  |
| Reset Options    |  |
| Reboot Device    |  |
| Factory reset    |  |

# **EPOS Manager Provisioning**

| ← Device Settings          |                  |
|----------------------------|------------------|
| Admin password             | Scan QR Code     |
| USB Mode                   | On-Premise       |
| Teams admin settings       | Enterprise Cloud |
| Sign Out                   |                  |
| Legal and Regulatory       |                  |
|                            |                  |
| EXPAND Control Debug tools |                  |
| EXPAND Control Display     |                  |
| EPOS Manager provision     |                  |

If you didn't enroll the device into EPOS Manager to begin with, you can create your QR code and insert the QR Code in the system. Scan you QR code, choose on-prem and Enterprise Cloud.

| EPDS                                 |    |
|--------------------------------------|----|
| Scan the generated QR Code with your | VI |
|                                      |    |
|                                      |    |
|                                      |    |
| ← Back                               |    |

EXPAND Control Scan QR code. Scan QR code > point your QR code to the camera.

### EPJS

### Thank you for purchasing an EPOS product

To setup your device please show a setup QR code to the camera. The setup QR code can be generated in EPOS Manager.

If you do not have access to EPOS Manager and do not wish this device to be centrally managed, you can get a setup QR code at https://enterprise.eposaudio.com/#/setup-gr

This setup process requires that the device is connected with an ethernet cable, as WiFi setup is not supported through the QR code

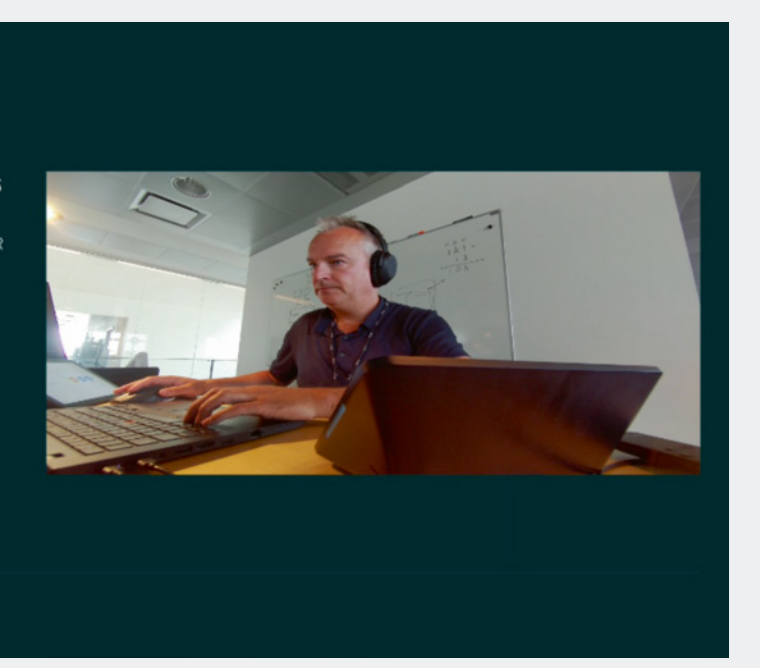

#### 🔶 Back

Monitor scan QR code.

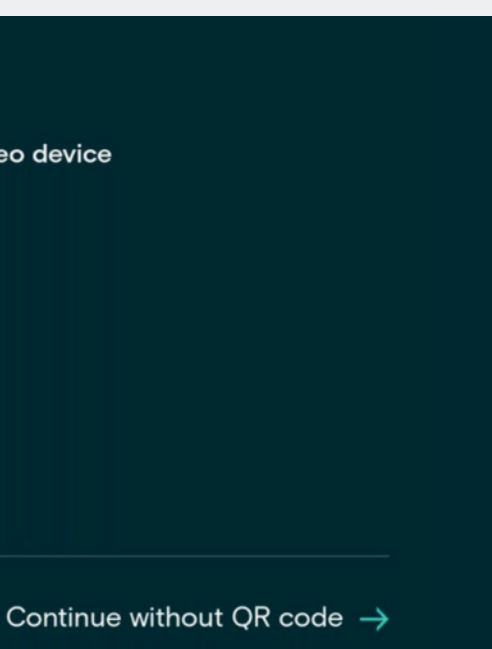

| EF                     | SCC                            |                             |                 |      |            |      |  |           |
|------------------------|--------------------------------|-----------------------------|-----------------|------|------------|------|--|-----------|
| Setup                  |                                |                             |                 |      |            |      |  |           |
| Qui<br>cod             | ck co<br>le                    | nnect                       |                 | Quie | ck connect | code |  |           |
| Pleas<br>conn<br>up th | se prov<br>nect co<br>nis devi | ride the<br>de for s<br>ce. | quick<br>etting |      |            |      |  |           |
| The                    | quick c                        | onnect                      | code            |      |            |      |  |           |
|                        |                                |                             |                 |      |            |      |  | $\otimes$ |
|                        |                                |                             |                 |      |            |      |  |           |
|                        |                                |                             |                 |      |            |      |  |           |
|                        |                                |                             |                 |      |            |      |  |           |
|                        |                                |                             |                 |      |            |      |  | Ę         |

EPOS Manager Provision Save & Continue.

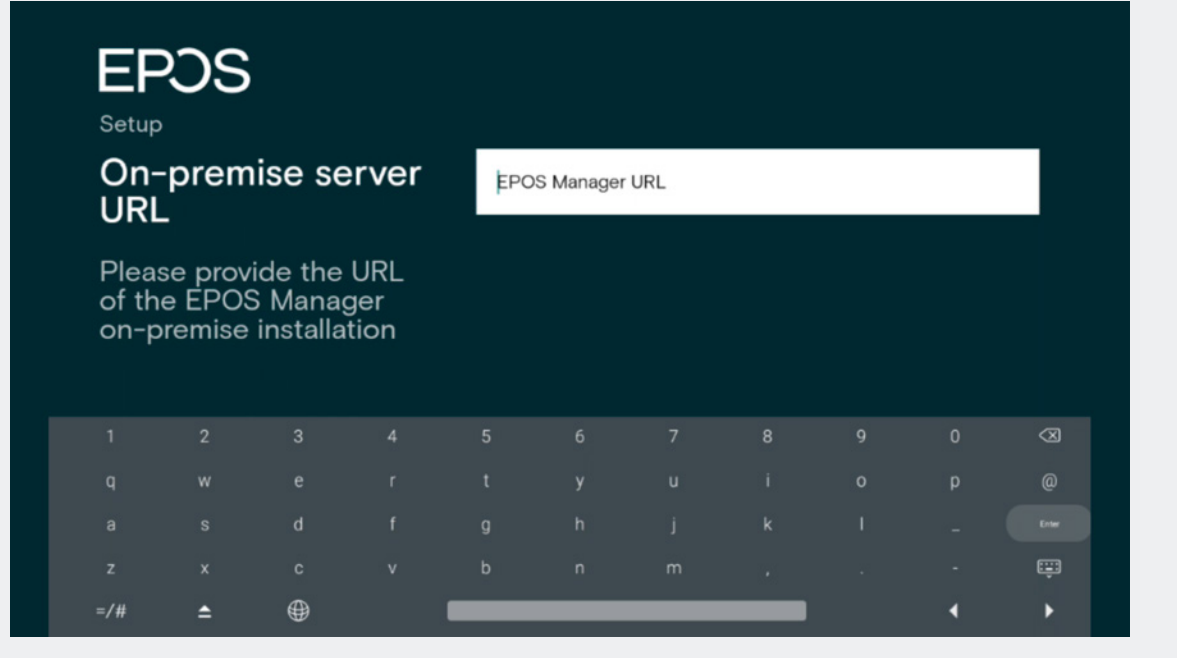

On premise URL.

## Camera Settings

| ← Device      | Settings |  |  |
|---------------|----------|--|--|
| Bluetooth     |          |  |  |
|               |          |  |  |
| Camera Con    | trols    |  |  |
| Accessibility |          |  |  |
| Debug         |          |  |  |
| About         |          |  |  |
| Device name   |          |  |  |
|               |          |  |  |

Device settings > Camera settings Video feed will be displayed on the monitor.

Ensure the camera is properly adjusted. You also have the option to enable intelligent framing. This feature allows the camera to adjust the video feed based on the number of people and their positions in the video room.

Learn more about how to install and use the EXPAND Vision 5 here:

Access the learning videos:

EPOS Employees Partners and Customers

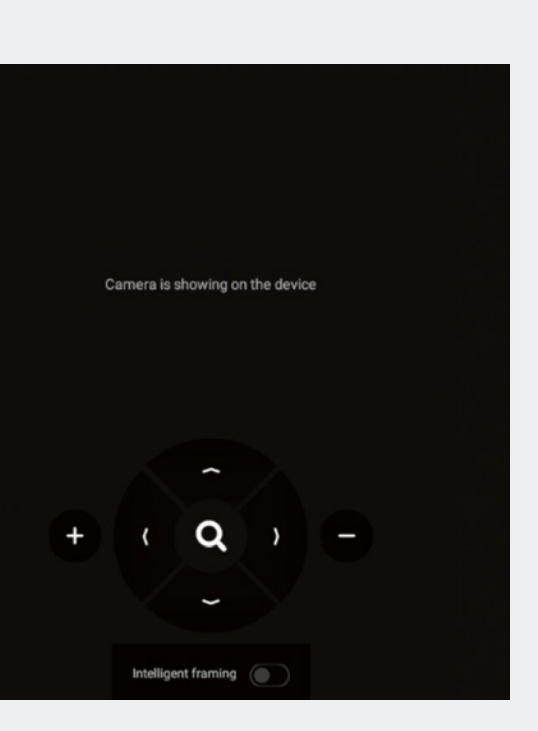

# THE POWER OF AUDIO

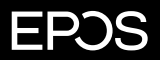

EPOS Group A/S Industriparken 27 2750 Ballerup, Denmark eposaudio.com